## 1.3.11 Schneiden und Schweißen

## **Stufenfalz in Platten schneiden**

Die Funktion Schneiden ? Sonstige... ? Stufenfalz in Platten wurde für das Schneiden von sich kreuzenden Plattenstößen optimiert. Bisher mussten in solchen Situationen zuerst alle Stöße der einen Richtung und anschließend die Stöße in der anderen Richtung eingeschnitten oder im Anschluss die Kreuzungspunkte nachbearbeitet werden.

Nachfolgend der Ablauf in Version 30 (SP 2024):

- 1 Platte aktivieren und Funktion aufrufen.
- 2 Plattenstöße in Längsrichtung auswählen.
- 3 Die sechs ausgewählten Plattenstöße werden mit Stufenfalz geschnitten.
- 4 Plattenstöße in Querrichtung auswählen.
- 5 Die sechs ausgewählten Plattenstöße werden mit Stufenfalz geschnitten.

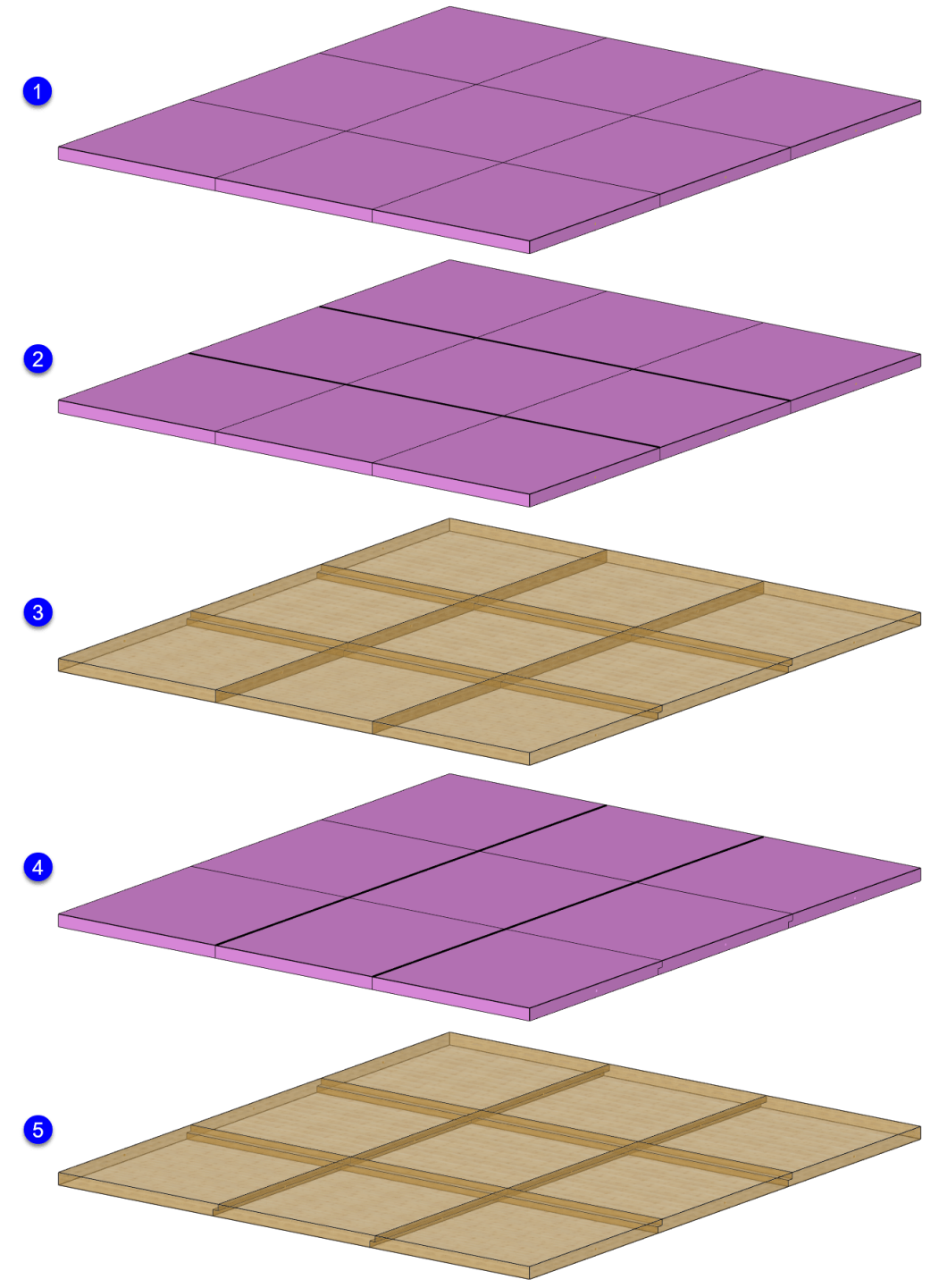

Stufenfalz in Platten schneiden in Version 30

In Version 2025 können alle Stöße in einem Arbeitsgang geschnitten werden:

- 1 Platte aktivieren und Funktion aufrufen.
- 2 Lasso über alles.
- 3 Alle Plattenstöße werden mit Stufenfalz geschnitten.

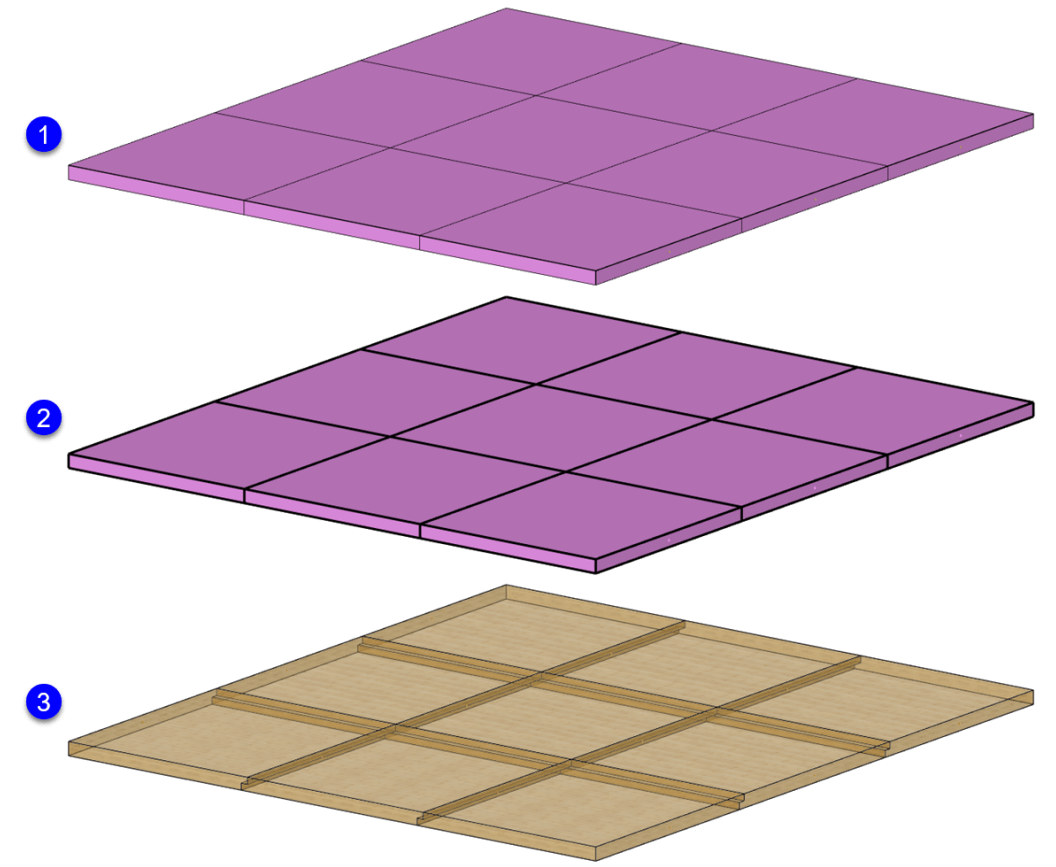

Stufenfalz in Platten schneiden in Version 2025

## Kante profilieren

Bei der Funktion Schneiden ? Kantenbearbeitung ? Kante profilieren mit Zuweisung eines Werkzeugs wird eine BTL-Bearbeitungsgruppe erstellt.

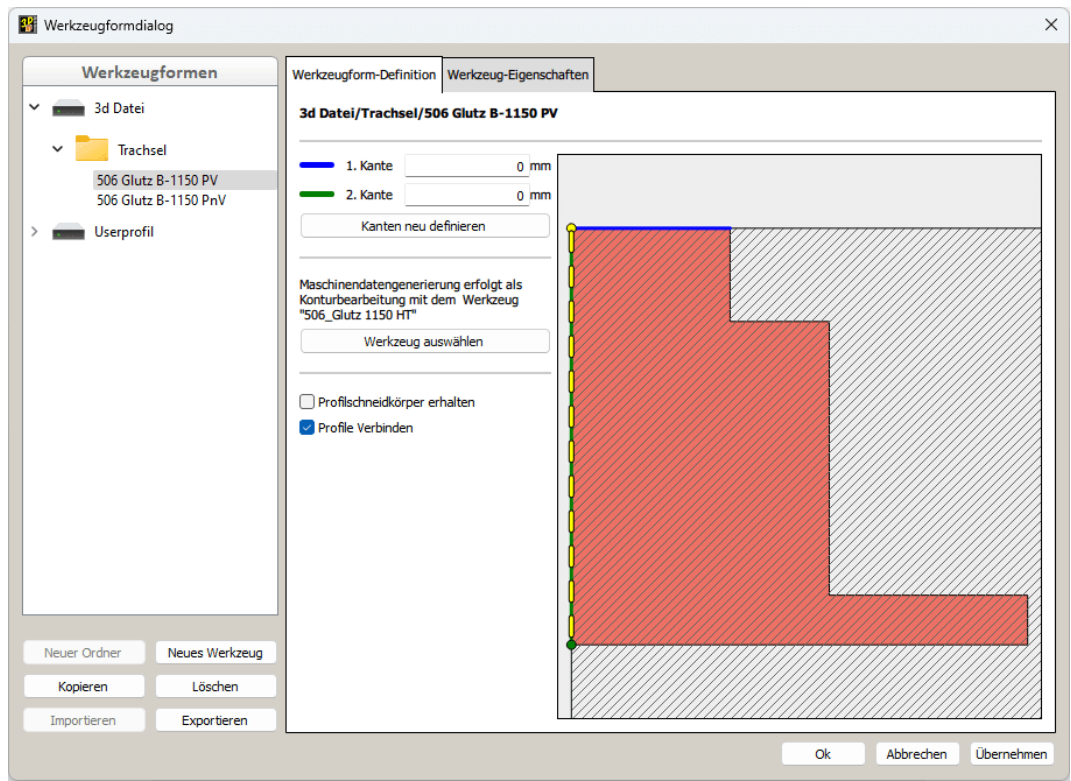

Kante profilieren

Diese ist streckbar, sofern die angehängte Bearbeitung eine gerade Kontur ist, die über die gesamte Länge der Bearbeitungsgruppe verläuft. Bei Anwendung eines Offset-Wertes war diese Voraussetzung bisher nicht erfüllt.

(L)Auswahl + (M)Auswahl - (R)Auswahl bestätigen O:Offset definieren D:Fasenwinkel Esc:Abbruch Auswahl der Referenzfacette (n) für die 1. Profikante Kante mit Offset profilieren

In Version 2025 wird die Konturbearbeitung nun so angepasst, dass sie sich vom Anfang bis zum Ende des BTL-Bearbeitungskörpers erstreckt. Somit ist die erstellte BTL-Bearbeitungsgruppe auch streckbar und das geschnittene Bauteil kann verlustfrei im Nachgang noch gestreckt werden. Die mit dem Kantenprofil verbundenen Bearbeitungsdaten bleiben so erhalten.

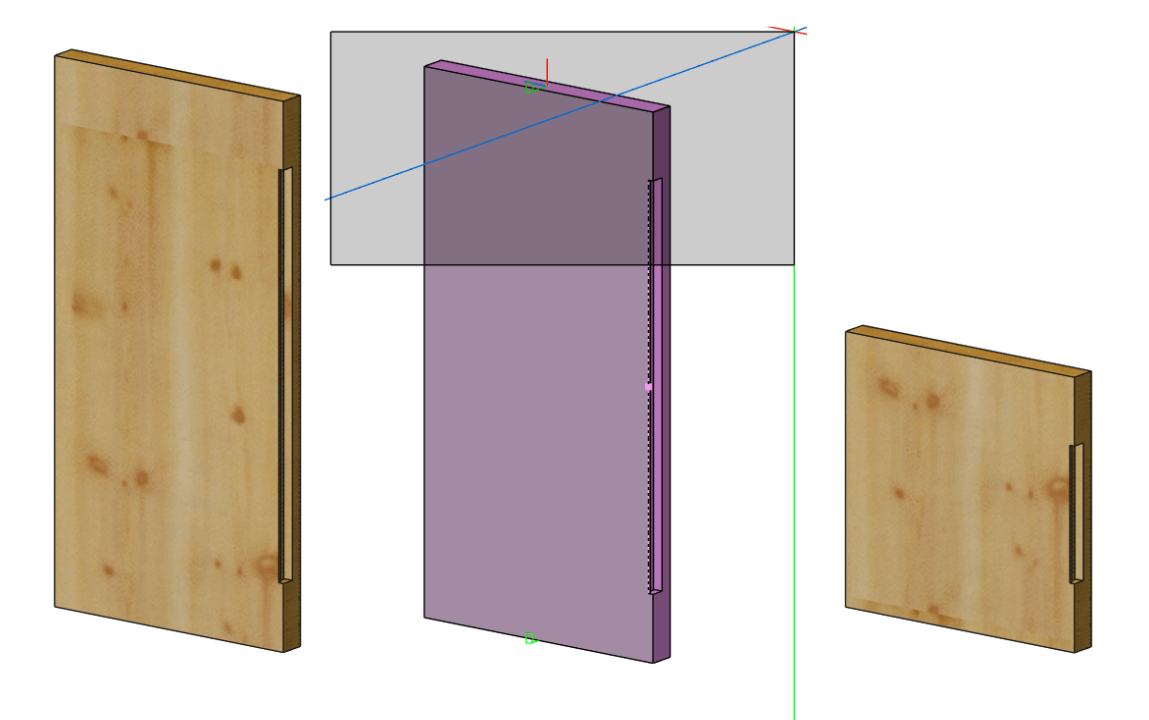

Mit Offset profilierte Kante strecken

## **Tangential-Kontur**

Die Auswahl der verschiedenen Konturtypen im Werkzeugformdialog unter Werkzeug-Eigenschaften wurde um die Tangential-Kontur ergänzt. Bei der Tangential-Kontur wird das in der Produktion zu verwendende Werkzeug nicht über eine Nummer oder einen Bezeichner spezifiziert. Stattdessen wird die Geometrie des Werkzeugs hinterlegt und beim Export mit übergeben.

| Werkzeugf                    | formen         | Werkzeugform-Definition W         | /erkzeug-Eigens | schaften          |                     |             |
|------------------------------|----------------|-----------------------------------|-----------------|-------------------|---------------------|-------------|
| Banda 3d Datei<br>Feder      |                | 3d Datei/Keilzinken CAN           | IBIUM           |                   |                     |             |
| Keilzinken<br>Keilzinken CAN | IBIUM          | Maschine: Hundegger K2 U          | JF5 (CAMBIUM@   | 8)                |                     | V           |
| Profil                       |                | Werkzeuge                         |                 | Werkzeugdaten     | Version 3           | Version 3 👻 |
| Profil ohne RP               |                | (gemäß Geometrieanalyse)          |                 | Nummer            | 12                  |             |
|                              |                | Fraise                            | V               | Bezeichnung       |                     |             |
|                              |                | Queue d'Aronde<br>Scie Circulaire | J               | Konturtyp         | Tangential-Kontur   | •           |
|                              |                | Tronçonneuse                      | $\sim$          | Freischnitt       | maschinenspezifisch | *           |
|                              |                | Keilz                             |                 | Werkzeuglage      | rechts              | •           |
|                              |                | Neues Werkzeug                    | $\checkmark$    | Benutzerattribute | Attribut hinzuf     | fügen       |
|                              |                |                                   |                 |                   |                     |             |
| Neuer Ordner                 | Neues Werkzeug | Neu                               | Kopieren        |                   |                     |             |
| Kopieren                     | Löschen        |                                   | Löschen         |                   |                     |             |
|                              |                | Laden                             | Speichern       |                   |                     |             |

Werkzeugform Tangential-Kontur

Bei der Definition der Werkzeugform ist insbesondere darauf zu achten, dass der Referenzpunkt für das Werkzeugprofil mit den in der Maschine hinterlegten Werkzeugdaten übereinstimmt. Für die Verwendung der Tangential-Kontur auf einer CAMBIUM<sup>®</sup>-Maschine kann die Geometrie des Werkzeuges einschließlich des Referenzpunktes über eine \*.hhct-Datei importiert werden, die vorher aus dem CAMBIUM<sup>®</sup> exportiert wurde. Bei der Auswahl der Profilquerschnittsfläche kann diese Datei mit dem Shortcut

(L)Auswahl (M)Auswahl - (R)Auswahl bestätigen H:Import CAMBIUM Tangential-Kontur Profil Esc:Abbruch Auswahl der Profilquerschnittsfläche...

Tangential-Kontur Profil importieren

| CAMBIUM Profil Auswahl                 |                   | ×                                    |
|----------------------------------------|-------------------|--------------------------------------|
| $\leftarrow \rightarrow \lor \uparrow$ | 8il → _files ∨ C  | _files-for-png durchsuchen 👂         |
| Organisieren 🔻 🛛 Neuer Ordn            | her               | ≣ ▾ 😲                                |
| > 📒 SIM-Karten                         | Name              | Änderungsdatum                       |
| > 🔺 iCloud Drive                       | 🗋 Keilzinken.hhct | 12.03.2024 16:00                     |
| > 🛞 iCloud-Fotos                       |                   |                                      |
| 🗸 🛄 Dieser PC                          |                   |                                      |
| > 🔄 Windows (C:)                       |                   |                                      |
| Datei <u>n</u> ame:                    | Keilzinken.hhct   | ✓ CAMBIUM (*.hhct *.json) ✓          |
|                                        |                   | Ö <u>f</u> fnen <b> </b> ▼ Abbrechen |

CAMBIUM<sup>®</sup> Tangential-Kontur Profil importieren

Anschließend werden die Verschiebungen des Profils zu den ausgewählten Referenzflächen gesetzt.

| Werkzeugformdialog                                                                                                   |                                                                                                    | N  | ×                    |
|----------------------------------------------------------------------------------------------------|----------------------------------------------------------------------------------------------------|----|----------------------|
| Verkzeugformen<br>3d Datei<br>Feder<br>Keilzinken<br>Keilzinken CAMBIUM<br>Profil<br>Profil ohne RP<br>>  Userprofil | Werkzeugform-Definition       Werkzeug-Eigenschaft         3d Datei/Keilzinken CAMBIUM         1. Kante       0 mm         2. Kante       112[mm]         Kanten neu definieren         Kein Werkzeug definierti         Maschinendatengenerierung erfolgt gemäß         Geometrieanalyse mit         Standardbearbeitungen.         Werkzeug auswählen         Profilschneidkörper erhalten         Profile Verbinden | en |                      |
| Neuer Ordner Neues Werkzeug                                                                                          |                                                                                                    |    |                      |
| Kopieren Löschen                                                                                                    |                                                                                                    |    |                      |
| Importieren Exportieren                                                                                              |                                                                                                    | Ok | Abbrechen Übernehmen |
|                                                                                                    |                                                                                                    |    | obernerment          |

Tangential-Kontur Verschiebung

Damit kann das Profil wie hier dargestellt in die linke Platte eingeschnitten werden.

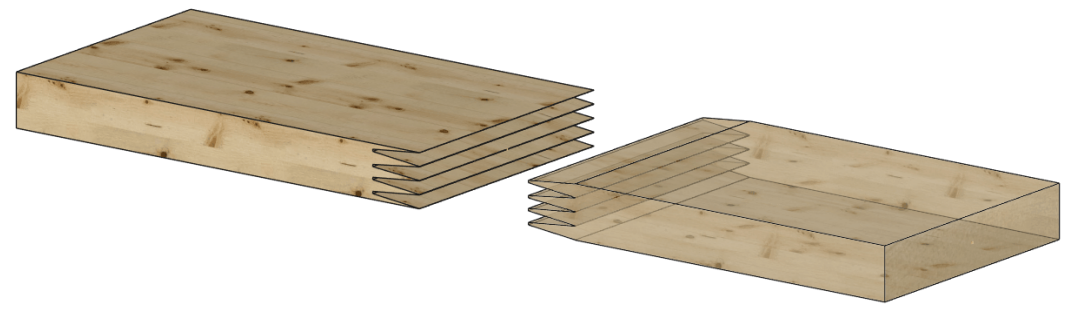

Platte mit Tangential-Kontur Profil geschnitten